## Adding a Deploy Test

To deploy an existing repository to a Bridge, add a Deploy test. Select **Deploy Bridge Repository** from the list of tests actions (see Creating Additional Tests).

| Create a new Deploy Repository Test × Create a new Deploy Repository Test | As a first<br>step, select<br>the<br>repository<br>document<br>you want to<br>Specify the Preferences of<br>the Test Action<br>Prepare the Reference Data |
|---------------------------------------------------------------------------|----------------------------------------------------------------------------------------------------|
|                                                                           | deploy to a                                                                                                    |
| Repository                                                                | Bridge. Related Pages:                                                                                                    |
|                                                                           |                                                                                                    |
| Host                                                                      | to open a<br>file browser. Options: Deploy Bridge<br>Repository                                                                                           |
| Port                                                                      | <ul> <li>Adding a Build Test</li> <li>Adding a Deploy Test</li> <li>Adding a Start/Stop Test</li> </ul>                                                   |
| <b>▲</b>                                                                  | Adding a Wait Test                                                                                                    |
|                                                                           | <ul> <li>Adding a ParallelRequest</li> </ul>                                                                                                    |
| User                                                                      | I est     Adding a ServiceCommand                                                                                                    |
|                                                                           | Test                                                                                                    |
|                                                                           |                                                                                                    |
| Password                                                                  |                                                                                                    |
|                                                                           |                                                                                                    |
|                                                                           |                                                                                                    |
| OK Cancel                                                                 |                                                                                                    |
|                                                                           | Colort the                                                                                                    |
| Co Open X                                                                 | type of                                                                                                    |
| Look in: 🧧 PState 💦 🧳 🧊 🖬 🕶                                               | repository                                                                                                    |
| Sbin<br>Swork                                                             | you want to                                                                                                    |
| Recent Items jarfiles                                                     | deploy,                                                                                                    |
| regressiontest repository                                                 | a linen select                                                                                                    |
| resources                                                                 | repository                                                                                                    |
| Desktop uml uml                                                           | file and                                                                                                    |
|                                                                           | click <b>OK</b> .                                                                                                    |
| Documents                                                                 |                                                                                                    |
|                                                                           |                                                                                                    |
| This PC                                                                   |                                                                                                    |
|                                                                           |                                                                                                    |
| File game: Open                                                           |                                                                                                    |
| Network Files of type: E2E Bridge Repository (*.rep) Cancel               |                                                                                                    |
| E2E Bridge Repository (*,rep)<br>Java repository (*,iar)                  |                                                                                                    |
| Node. js repository (*.zip)                                               |                                                                                                    |

On this Page:

| Create a new Deploy Repository Test × Create a new Deploy Repository Test | Specify a<br>host, port<br>and user<br>credentials<br>and click <b>OK</b><br>to proceed. |
|---------------------------------------------------------------------------|------------------------------------------------------------------------------------------|
| Repository                                                                |                                                                                          |
| haseOrder.xml\PurchaseOrderExample.rep                                    | U .                                                                                      |
| Host                                                                      | c                                                                                        |
| localhost                                                                 | n a                                                                                      |
| Port                                                                      | c<br>h                                                                                   |
| 8080 ≑                                                                    | a<br>n                                                                                   |
| User                                                                      | g<br>e                                                                                   |
| admin                                                                     | t<br>h                                                                                   |
| Password                                                                  | e                                                                                        |
| •••••                                                                     | e                                                                                        |
|                                                                           | e<br>t                                                                                   |
| OK Cancel                                                                 | a                                                                                        |
| ~~~~~~~~~~~~~~~~~~~~~~~~~~~~~~~~~~~~~~~                                   | S                                                                                        |
|                                                                           | a                                                                                        |
|                                                                           | t<br>e                                                                                   |
|                                                                           | r<br>O                                                                                   |
|                                                                           | n<br>i                                                                                   |
|                                                                           | n<br>t                                                                                   |
|                                                                           | h                                                                                        |
|                                                                           | t                                                                                        |
|                                                                           | s                                                                                        |
|                                                                           | p t                                                                                      |
|                                                                           | r<br>e                                                                                   |
|                                                                           | f<br>e                                                                                   |
|                                                                           | r                                                                                        |
|                                                                           | n                                                                                        |
|                                                                           | es                                                                                       |
|                                                                           |                                                                                          |
|                                                                           |                                                                                          |

## Specify the Preferences of the Test Action

Specify the preferences of the test action. The preferences on the General and Compare tabs are adjusted accordingly. For more information on the test preferences refer to Modifying the Test Preferences.

| Con Test Preferences                                                                                                    | ×      |
|----------------------------------------------------------------------------------------------------|--------|
| Edit test action preferences and compare functions                                                                                                    | 8      |
| General Test Action Compare PurchaseOrderExample.rep/localhost.deploy.log                                                                                                    |        |
| Name                                                                                                    |        |
| Deploy PurchaseOrderExample.rep                                                                                                    |        |
| Repository File                                                                                                    |        |
| D: \E2E Documentation \Advanced Modeling \PState \regressiontest  \$output \Build \pstatePurchaseOrder.xml \PurchaseOrderExample.rep                                                                                                    | ,      |
| Host                                                                                                    |        |
| localhost                                                                                                    |        |
| Port                                                                                                    |        |
| 8080                                                                                                    |        |
| Username                                                                                                    |        |
| admin                                                                                                    |        |
| Password                                                                                                    |        |
|                                                                                                    |        |
| Override existing     O Should not exist                                                                                                    |        |
| Override settings                                                                                                    |        |
| ◯ Start service                                                                                                    |        |
| Logfie                                                                                                    |        |
| $D: \cite{E2} Documentation \cite{Advanced Modeling} PState \cite{regressiontest}, \cite{output} Por \cite{PurchaseOrderExample.rep} \cite{output} output \cite{PurchaseOrderExample.rep} \cite{PurchaseOrderExample.rep} \ci$ |        |
| OK                                                                                                    | Cancel |

| Field                  | Description                                                                                                    |
|------------------------|----------------------------------------------------------------------------------------------------|
| Name                   | Specify the name of the test. As a default, <b>Deploy repository of <name of="" repository="" the=""></name></b> is suggested. |
| Repository File        | Specify name and path of the UML model you want to build the repository of.                                                    |
| Host                   | Specify the name of the Bridge, you want to deploy the service to.                                                             |
| Port                   | Specify the Bridge port.                                                                                                    |
| Username /<br>Password | Specify a valid username and password to access the Bridge.                                                                    |
| Deploy options         | Specify the deployment options. For more information on deployment options, refer to Deployment of xUML Services.              |
| Logfile                | Specify name and path of the logfile. The logfile will be used for compare tests.                                              |

## Prepare the Reference Data

As this test has never been run before, there is no reference data to compare the test result to - e.g. the start or stop log in the screenshot below (the same applies to all other kinds of tests). So running this test will always give an error.

|                                                                                                    |                    |                                                         |                                |                                    |                                                                                                    |                                                                                        | -              | 0          |          |
|----------------------------------------------------------------------------------------------------|--------------------|---------------------------------------------------------|--------------------------------|------------------------------------|----------------------------------------------------------------------------------------------------|----------------------------------------------------------------------------------------|----------------|------------|----------|
| Project View Options Help                                                                                                    |                    |                                                         |                                |                                    |                                                                                                    |                                                                                        |                |            |          |
| Overview                                                                                                    | 9.0                |                                                         |                                |                                    |                                                                                                    |                                                                                        |                |            | -        |
| Trace Analyzer Log Analyzer Regression Tests                                                                                                    |                    |                                                         |                                |                                    |                                                                                                    |                                                                                        |                |            |          |
| 🕀 🏕 TestSutes                                                                                                    | ^                  | resc progress                                           |                                |                                    |                                                                                                    |                                                                                        |                |            |          |
| Dev Testa                                                                                                    |                    | Rume: 1/1                                               |                                | Errore: 1                          |                                                                                                    | Elapsed time: 10s                                                                      |                |            |          |
| Options     Start HundraseOxidentixample     Trip Dr.VL2E Documentation Web                                                                                                    | anced Modelino/PSt | Grant Selection     Grant Selection     Grant Selection | aseOrderExample                |                                    |                                                                                                    |                                                                                        |                |            |          |
| Son State FundhaseOrder     Son State FundhaseOrder     Son State State State     Son State State State State     Son State State State     Son State State State     Son State State     Son State State     Son State State     Son State State     Son State State     Son State State     Son State State     Son State State     Son State State     Son State State     Son State     Son State |                    | <                                                       | n Paled Bror - Hie D: (22) Dec | umentation/Advanced Modeling PSA   | icycy csioriisi (ycfe                                                                                | ence'/Dev Tests/AurchaseOrder                                                          | Example (local | hostistart | ling doe |
| 20 Grand Part Associate     20 Grand Part Associate     20 Grand Part Associate     20 Grand Part Associate     20 Grand Part Associate     20 Grand Part Associate     20 Grand Part Associate     20 Grand Part Associate                                                                                                    |                    | <                                                       | n haled Error - Hie Dright De  | Unter fallow Advanced Modeling #34 | deryegressionitestlyche                                                                              | ence'/Dev Tests/AurchaseOrder                                                          | Example (ocal  | host.start | Jog doe  |
| Source of the second second seco |                    | C C C C C C C C C C C C C C C C C C C                   | Edit ignaned differences       | unerfaller/Alerced Pedding PSU     | Accept changes<br>1 prani version<br>2 classit><br>3 classit><br>4 classag<br>5 classag<br>4 classag | erorDev TestVurdwasChder<br>="1.0" escoding="27F-8<br>>00K/Status><br>>>esl14/Message> | Teorgie (ocal  | et ostpu   | t data   |

In the Compare Tool at the bottom of the Content pane you can see the reference data (blank) and the test output data (e.g. start log from the Bridge). Look at the test output data and on the Bridge. If the service started alright and the start log reads <Status>OK</Status>, click **Accept changes**. This will result in the actual test output data being taken as reference data.

| Reference data Edit ignored differences V Hide ignored diffe   | erences               | Accept changes                                                          | Test output data |
|----------------------------------------------------------------|-----------------------|-------------------------------------------------------------------------|------------------|
| <pre>^ <raml ?="" encoding="UTF-8" version="1.0"></raml></pre> | 1<br>2<br>3<br>4<br>5 | <pre>1<?xml version="1.0" encoding="UIF-8"?> 2<result> 3</result></pre> |                  |
| 4                                                              | - F                   | <                                                                       | E.               |
| No change                                                      |                       | Changed Inserte                                                         | d Deleted        |

Stop the service on the Bridge an re-run the test. It is green now.